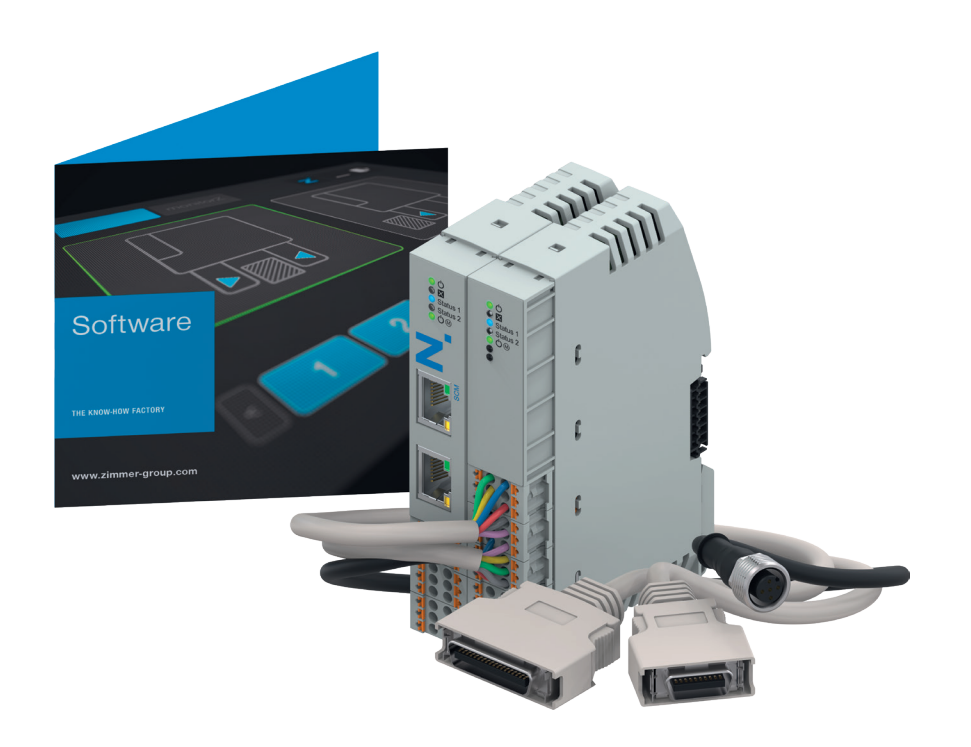

# COMMISSIONING INSTRUCTIONS

UR premium app "Easy to use Package"

DDOC00994

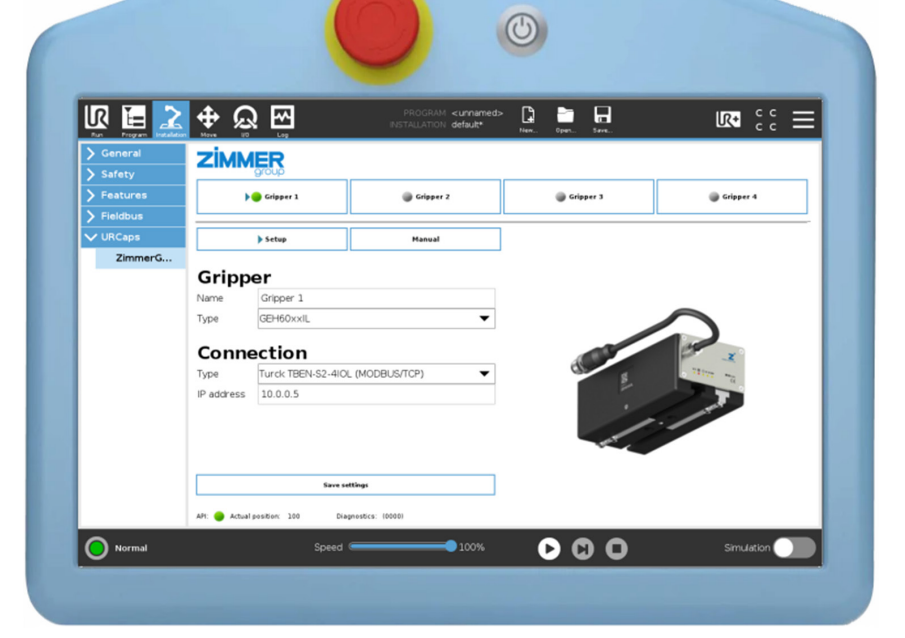

THE KNOW-HOW FACTORY

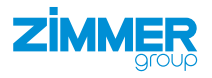

www.zimmer-group.com

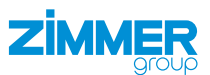

# Content

| 1  | Supporting documents         1.1       Notices and graphics in the installation and operating instructions | 3<br>3 |  |  |  |
|----|----------------------------------------------------------------------------------------------------|--------|--|--|--|
| 2  | Proper use                                                                                                 | 4      |  |  |  |
| 3  | Personnel qualification                                                                                    | 1      |  |  |  |
| 0  |                                                                                                    |        |  |  |  |
|    |                                                                                                    | 4      |  |  |  |
|    | 3.2 Specialists                                                                                            | 4      |  |  |  |
|    | 3.3 Instructed personnel                                                                                   | 4      |  |  |  |
|    | 3.4 Service personnel                                                                                      | 4<br>Д |  |  |  |
| 1  |                                                                                                    | 5      |  |  |  |
| 4  |                                                                                                    |        |  |  |  |
| 5  | Functional description                                                                                     | 5      |  |  |  |
|    | 5.1 LED status display                                                                                     | 6      |  |  |  |
|    | 5.1.1 Supply voltage LED display                                                                           | 6      |  |  |  |
|    | 5.1.2 Ethernet connection LED display                                                                      | 6      |  |  |  |
|    | 5.1.3 IO-Link connection LED display                                                                       | 6      |  |  |  |
| 6  | Accessories/scope of delivery                                                                              | 7      |  |  |  |
| 0  |                                                                                                    |        |  |  |  |
| 7  | Installation                                                                                               | 7      |  |  |  |
|    | 7.1 Installing hardware                                                                                    | 7      |  |  |  |
|    | 7.2 Installing the energy supply                                                                           | 8      |  |  |  |
|    | 7.2.1 Pin assignment                                                                                       | 8      |  |  |  |
| 8  | Installation                                                                                               |        |  |  |  |
| 0  | 8.1 IQ-link master                                                                                         | 9      |  |  |  |
|    | 8.1.1 Testing the connection between the IQ-I ink master and the PC                                        | 9      |  |  |  |
|    | 8.1.2 Configuring the IO-Link master                                                                       | 9      |  |  |  |
| 9  | Installation URCaps                                                                                        | 11     |  |  |  |
| 10 |                                                                                                    | 10     |  |  |  |
| 10 |                                                                                                    |        |  |  |  |
|    | 10.1 Setting up the network connection on the robot                                                        |        |  |  |  |
|    | 10.2 Checking the Modbus connection                                                                        |        |  |  |  |
|    | 10.3 Setting up the gripper                                                                                |        |  |  |  |
|    | 10.4 Manual control                                                                                        | 15     |  |  |  |
|    | 10.5 Commands                                                                                              | 16     |  |  |  |
|    | 10.6 Variables                                                                                             |        |  |  |  |
|    | 10.7 Adding a node                                                                                         |        |  |  |  |
|    | 10.7.1 Z_Write_PDU                                                                                         |        |  |  |  |
|    | 10.7.2 Z_check_status                                                                                      | 19     |  |  |  |
|    | 10.7.3 Z_Get_Stat                                                                                          | 19     |  |  |  |
|    | 10.8 Start sequence                                                                                        | 20     |  |  |  |
|    | 10.8.1 Adding a BeforeStart sequence                                                                       | 20     |  |  |  |
|    | 10.9 Example sequence for gripper jaw movement                                                             | 21     |  |  |  |
| 11 | Uninstall URCaps                                                                                           | 22     |  |  |  |
| 12 | Error diagnosis                                                                                            | 22     |  |  |  |
|    |                                                                                                    |        |  |  |  |

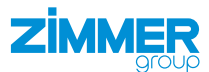

# **1** Supporting documents

# NOTICE

Read through the installation and operating instructions before installing or working with the product. The installation and operating instructions contain important notes for your personal safety. They must be read

and understood by all persons who work with or handle the product during any phase of the product lifetime.

The documents listed below are available for download on our website www.zimmer-group.com.

- Installation and operating instructions
- Catalogs, drawings, CAD data, performance data
- Information on accessories
- Technical data sheets
- General Terms and Conditions, including warranty information.
- ⇒ Only those documents currently available on the website are valid.

In these installation and operating instructions, "product" refers to the product designation on the title page!

# 1.1 Notices and graphics in the installation and operating instructions

#### DANGER

This notice warns of an imminent danger to the life and health of people. Ignoring these notices can lead to serious injury or even death.

- > You absolutely must comply with the described measures for avoiding these dangers!
- ⇒ The warning symbols are assigned according to the type of danger.

#### WARNING

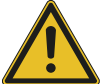

This notice warns of a situation that is potentially hazardous to personal health. Ignoring these notices can cause serious injury or damage to health.

- > You absolutely must comply with the described measures for avoiding these dangers!
- $\Rightarrow$  The warning symbols are assigned according to the type of danger.

#### CAUTION

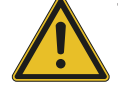

This notice warns of a situation that is potentially hazardous to persons. Ignoring these notices can cause minor, reversible injuries.

- You absolutely must comply with the described measures for avoiding these dangers!
- $\Rightarrow$  The warning symbols are assigned according to the type of danger.

# NOTICE

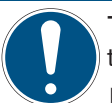

This notice warns of possible material and environmental damage. Ignoring these notices can result in damage to the product or the environment.

- You absolutely must comply with the described measures for avoiding these dangers!
- $\Rightarrow$  The warning symbols are assigned according to the type of danger.

#### INFORMATION

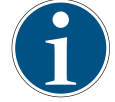

This category contains useful tips for handling the product efficiently. Failure to observe these tips will not result in damage to the product. This information does not include any information relevant to health or workplace safety.

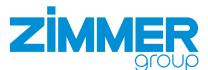

# 2 Proper use

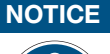

#### Material damage and malfunction in case of non-compliance

The product is only to be used in its original state with its original accessories, with no unauthorized changes and within the stipulated parameter limits and operating conditions.

Any other or secondary use is deemed improper.

- Operate the product only in compliance with the associated installation and operating instructions.
- Operate the product only when it is in a technical condition that corresponds to the guaranteed parameters and operating conditions.
- ⇒ Zimmer Group GmbH shall accept no liability for any damage caused by improper use. The operator bears sole responsibility.
- The product is designed exclusively for electric operation using a 24 V DC power supply.
- The product is intended for installation and operation of the OEM robot control system on the robot control panel.
- Direct contact with perishable goods/food is not permitted.

# **3** Personnel qualification

#### WARNING

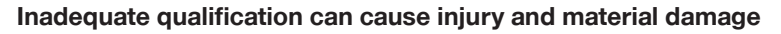

If inadequately qualified personnel perform work on the product, this can cause serious injuries and significant material damage.

- ► All work on the product must be performed by qualified personnel.
- Before working with the product, read the document in its entirety and make sure that you have understood everything.
- Observe country-specific accident prevention regulations and the general safety notices.

The following qualifications are a prerequisite for performing various work on the product.

### 3.1 Electricians

Electricians are able to perform work on electrical systems, can recognize and avoid possible dangers and know the relevant standards and provisions due to their technical training, knowledge and experience.

#### 3.2 Specialists

Specialists are able to perform the assigned work, can recognize and avoid possible dangers and know the relevant standards and provisions due to their technical training, knowledge and experience.

#### 3.3 Instructed personnel

Instructed personnel have been trained by the operating company on the tasks and possible dangers of improper behavior.

#### 3.4 Service personnel

Service personnel are able to perform the assigned work and can recognize and avoid possible dangers due to their technical training, knowledge and experience.

#### 3.5 Additional qualifications

Persons who work with the product must be familiar with the valid safety regulations and laws as well as the standards, guidelines and laws listed in this document.

Personnel who work with the product must have facility-issued authorization to commission, program, configure, operate, maintain and also decommission this product.

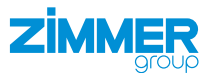

# 4 Product description

The IO-Link master is the intelligent gateway between the grippers and the robot control system. The IO-Link master can be configured via URCaps in the UR Premium app. The grippers can be controlled using URCaps the of the UR Premium app on the robot control panel.

The IO-Link master (ZUB068713) enables up to 4 grippers to be connected to the robot.

The image shows a simplified view of the structure of the overall system. All parts for the electrical connection of a gripper with the robot are included or are available from Zimmer Group GmbH as optional accessories.

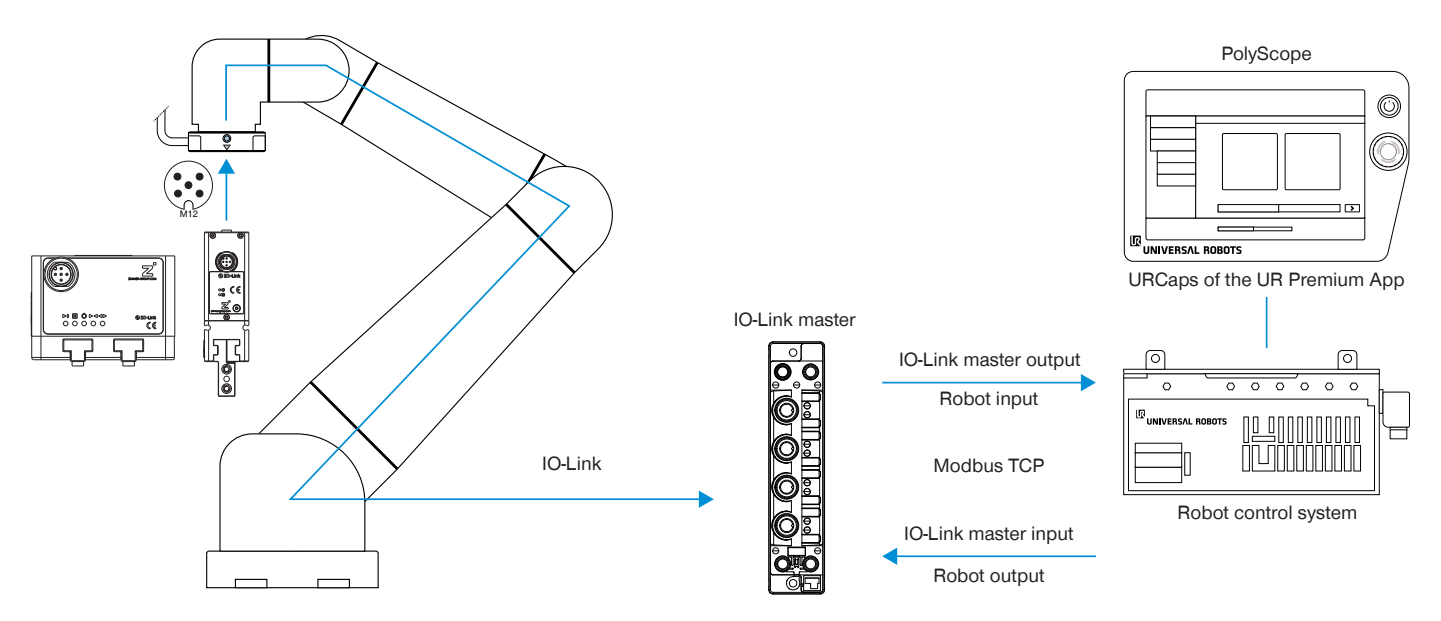

# 5 Functional description

Using the URCaps of the UR Premium app, Zimmer Group GmbH grippers can be controlled directly from the robot control panel and generated robot jobs can be configured.

The motion tasks for controlling the grippers are defined via the URCap *Z\_Gripper*.

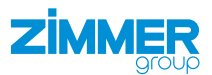

# 5.1 LED status display

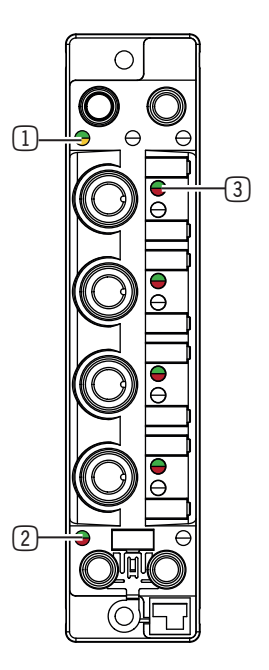

1 IO-Link master supply voltage

#### 2 Ethernet port

3 IO-Link connection

# 5.1.1 Supply voltage LED display

| Sta | atus                              | Meaning                           |
|-----|-----------------------------------|-----------------------------------|
|     | LED lights up continuously green. | Supply voltage OK                 |
|     | LED lights up continuously red.   | No supply voltage or undervoltage |
|     | LED does not light up.            | No supply voltage or undervoltage |

# 5.1.2 Ethernet connection LED display

| Sta        | atus                               | Meaning                                          |
|------------|------------------------------------|--------------------------------------------------|
|            | LED lights up continuously green.  | Connection to the robot control system           |
| $\bigcirc$ | LED flashing green.                | Communication with the robot control system      |
|            | LED lights up continuously yellow. | Slow connection to the robot control system      |
| $\bigcirc$ | LED flashes yellow.                | Slow communication with the robot control system |
|            | LED does not light up.             | No connection to the robot control system        |

# 5.1.3 IO-Link connection LED display

| Sta            | atus                              | Meaning                       |
|----------------|-----------------------------------|-------------------------------|
|                | LED lights up continuously green. | Communication with gripper    |
|                | LED lights up continuously red.   | No communication with gripper |
| $oldsymbol{0}$ | LED flashes red.                  | Process data invalid          |

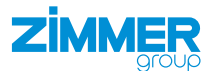

# 6 Accessories/scope of delivery

#### **INFORMATION**

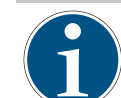

If any accessories not sold or authorized by Zimmer Group GmbH are used, the function of the product cannot be guaranteed. Zimmer Group GmbH accessories are specifically tailored to the individual products.

▶ For optional accessories and those included in the scope of delivery, refer to our website.

# 7 Installation

#### WARNING

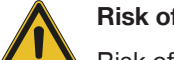

# Risk of injury due to uncontrolled movements

Risk of injury in case of unexpected movement of the machine or system into which the product is to be installed.

- Switch off the energy supply of the machine before any work.
- Secure the power supply against being switched on unintentionally.
- Check the machine for any residual energy that may be present.

#### CAUTION

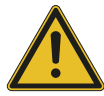

# Risk of injury due to uncontrolled movements

Risk of injury in the event of uncontrolled movement of the product when the power supply is connected.

- Switch off the power supply to the machine before carrying out any work.
- Secure the power supply against being switched on unintentionally.
- Check the machine for any residual energy that may be present.

#### 7.1 Installing hardware

# NOTICE

#### Malfunction in case of non-compliance

The power supply unit supports 10 A (15 A peak). Depending on the gripper and application, 15 A is not enough to move four grippers simultaneously.

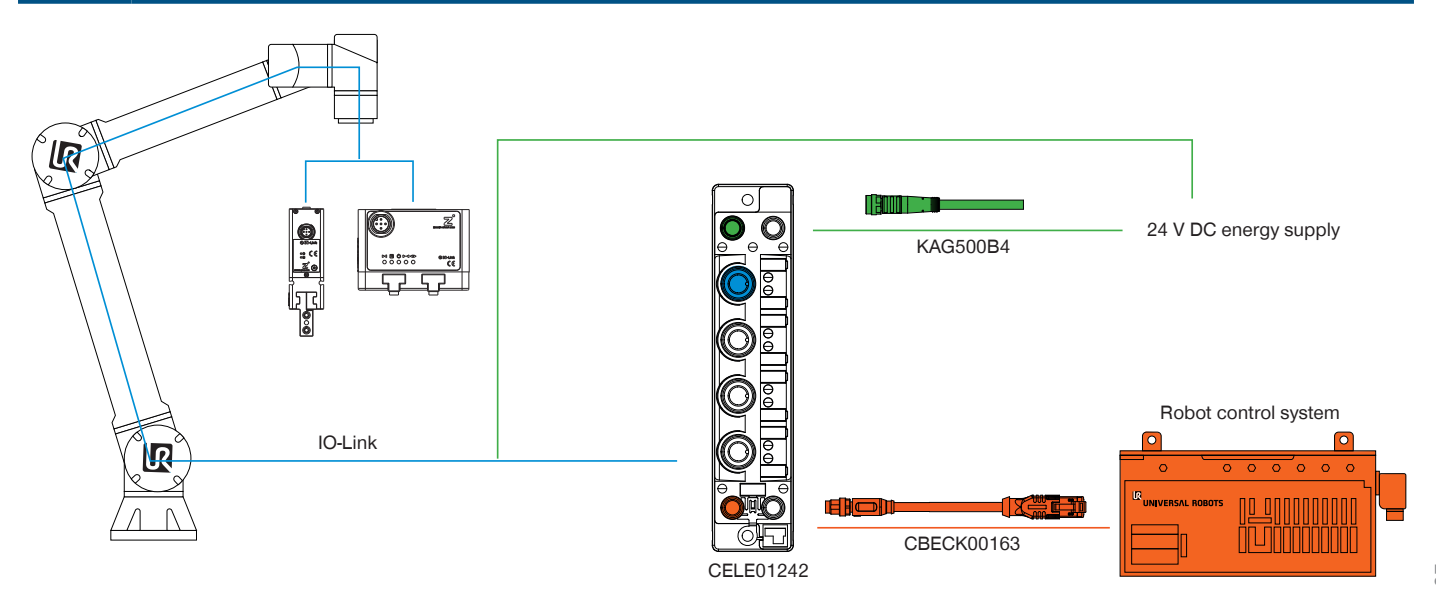

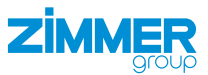

# 7.2 Installing the energy supply

7.2.1 Pin assignment

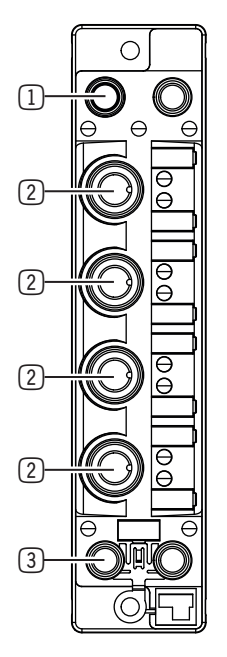

# 1 IO-Link master supply voltage

- 2 IO-Link connection
- 3 Ethernet port

# 7.2.1.1 Supply voltage

| Pin | Color | Function | Explanation            | Plug, M8           |
|-----|-------|----------|------------------------|--------------------|
| 1   | Brown | PWR      | 24 V DC supply voltage | 2 4                |
| 2   | White | PWR      | 24 V DC supply voltage | $\mathbf{\bullet}$ |
| 3   | Blue  | GND 1    | 0 V DC supply voltage  | 1(● ●)3            |
| 4   | Black | GND 2    | 0 V DC supply voltage  |                    |

# 7.2.1.2 Ethernet

| Pin | Function | Explanation             | Socket, M8<br>shielded |
|-----|----------|-------------------------|------------------------|
| 1   | TX +     | Send data (positive)    | 4 2                    |
| 2   | RX +     | Receive data (positive) | /o o\                  |
| 3   | RX -     | Receive data (negative) | 3(0 0)1                |
| 4   | TX -     | Send data (negative)    |                        |

# 7.2.1.3 IO-Link

| Pin | Color | Function | Explanation           | Socket, M12               |
|-----|-------|----------|-----------------------|---------------------------|
| 1   | Brown | Logic +  | Logic voltage 24 V DC |                           |
| 2   | White | -        | -                     | $3 \bigcirc 5 \bigcirc 4$ |
| 3   | Blue  | Logic -  | Logic voltage 0 V DC  |                           |
| 4   | Black | C/Q      | IO-Link communication |                           |
| 5   | Gray  | -        | -                     |                           |

DDOC00994 / b EN / 2025-07-07

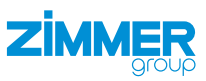

# 8 Installation

# 8.1 IO-Link master

- Carry out a factory reset.
- Connect the IO-Link master to a PC.
- Connect the supply voltage of the IO-Link master.
- Check the connection between the IO-Link master and PC, see section "Testing the connection between the IO-Link master and PC".
- Configure the IO-Link master, see section "Configuring the IO-Link master".

# 8.1.1 Testing the connection between the IO-Link master and the PC

- Start the command prompt (cmd.exe).
- ▶ Press the Windows and R buttons.
- ▶ In the *Open* field, enter the value *cmd*.
- Click the OK button.

| 📨 Run                                                            | ×                                                                                                    |
|------------------------------------------------------------------|----------------------------------------------------------------------------------------------------|
|                                                                  | Type the name of a program, folder, document, or Internet<br>resource, and Windows will open it for you.                                                                                                    |
| <u>O</u> pen:                                                    | cmd ~                                                                                                    |
|                                                                  | OK Cancel <u>B</u> rowse                                                                                                    |
| C:∖>ping<br>Ping wir<br>Antwort<br>Antwort<br>Antwort<br>Antwort | 192.168.1.254<br>d ausgeführt für 192.168.1.254 mit 32 Bytes Daten:<br>von 192.168.1.254: Bytes=32 Zeit(1ms TTL=64<br>von 192.168.1.254: Bytes=32 Zeit(1ms TTL=64<br>von 192.168.1.254: Bytes=32 Zeit<1ms TTL=64<br>von 192.168.1.254: Bytes=32 Zeit<1ms TTL=64 |

- Enter ping 192.168.1.254 in the command prompt.
- Press the Enter button.
- Check the answers displayed.
  - The IO-Link master has the following IP address by default: 192.168.1.254
  - Line 1: The pinged IP address and the size of the packets sent.
  - Lines 2-5: The responses of each individual packet, including the time (in milliseconds) taken for the response and the time-to-live (TTL) of the packet, i.e. the time that must elapse before the packet is discarded.

If no response is sent, an error report is displayed.

In this case, check whether the IO-Link master is switched on and correctly connected to the PC.

# 8.1.2 Configuring the IO-Link master

- Enter the IP address in your Internet browser: <u>http://192.168.1.254</u>
- $\Rightarrow$  The website of the IO-Link master opens.
- Enter the password in the LOGIN field: password

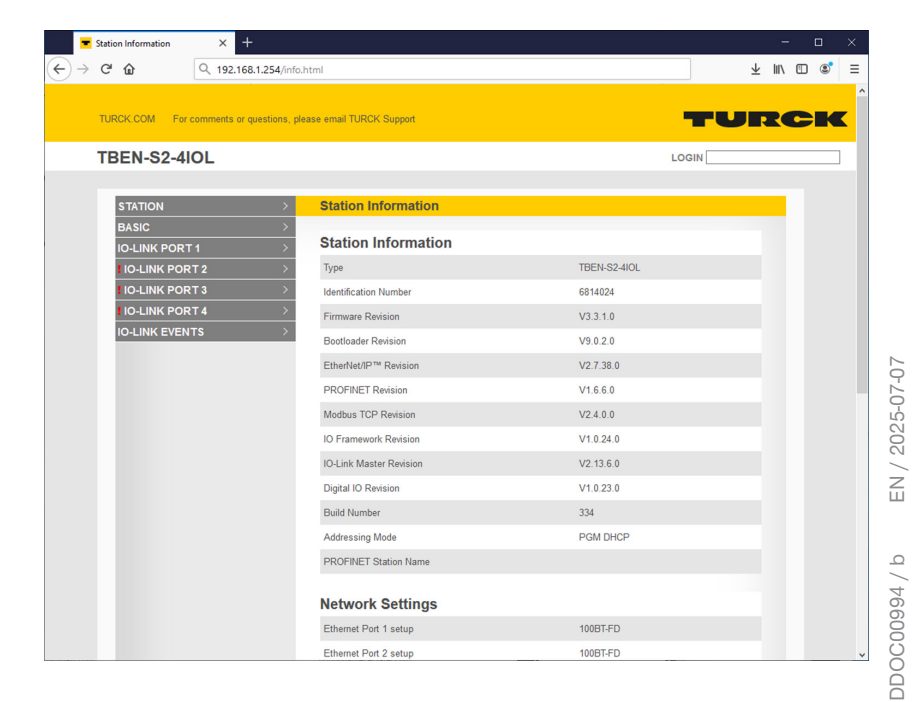

#### 8.1.2.1 Switching off the watchdog timer

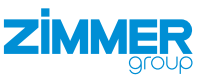

- ► In the STATION menu, click Configure station.
- Switch off the watchdog timer by entering the value 0 in the Watchdog Timer field in the Modbus Configuration area.
- Click the *Submit* button.

| TATION                  | > | Station Configuration                |                                                 |
|-------------------------|---|--------------------------------------|-------------------------------------------------|
| Station Information     |   | Protocols                            |                                                 |
| Event Log               |   | FIOLOCOIS                            |                                                 |
| Ethernet Statistics     |   | Deactivate EtherNet/IP™              |                                                 |
| EtherNet/IP™ Memory Map |   | Deactivate Modbus TCP                |                                                 |
| Modbus TCP Memory Map   |   | Deactivate PROFINET                  |                                                 |
| Station Configuration   |   | Deactivate Web Server                |                                                 |
| Network Configuration   |   |                                      |                                                 |
| Change Admin Password   |   | EtherNet/IP™ Configura               | tion                                            |
| ASIC                    | > | Activate GW Control Word             |                                                 |
| -LINK PORT 1            | > | Activate GW Status Word              |                                                 |
| O-LINK PORT 2           | > | Activate Quick Connect               |                                                 |
| O-LINK PORT 3           | > |                                      |                                                 |
| O-LINK PORT 4           | > | <b>PROFINET</b> Configuratio         | n                                               |
| D-LINK EVENTS           | > | PROFINET Station Name                |                                                 |
|                         |   | Modbus Configuration                 |                                                 |
|                         |   | NOTE: To disable the watchdog timer, | enter 0. Also, the value is in milisecond (ms). |
|                         |   | Watchdog Timer                       | 0                                               |
|                         |   | NOTE: To disable connection timeout, | enter 0. Also, the value is in second.          |
|                         |   | Connection Timeout                   | 0                                               |
|                         |   |                                      |                                                 |
|                         |   |                                      | Submit Reset                                    |
|                         |   | Reboo                                | Reset to Factory Defaults                       |

# 8.1.2.2 Setting the working IP address in the IO-Link master

- Contact your system administrator before changing the network configuration.
- ▶ Make sure that the robot has an IP address and that the robot and the IO-Link master are in the same network.

Configuration example for a standalone robot:

- Click Network Configuration in the STATION menu.
- Change the IP address of the IO-Link master to the IP address of the robot by entering the IP address of the robot in the *IP Address* field.
  - Recommended default value:
    - IP Address: 10.0.0.5
    - Netmask: 255.255.0.0
- ► Click the Submit button.
- Restart the IO-Link master.
- Change the IP address of the PC to the IP address of the IO-Link master.
- Check the connection between the IO-Link master and PC, see section "Testing the connection between the IO-Link master and PC".

| TATION >                       | Network Configuration  |                   |
|--------------------------------|------------------------|-------------------|
| Station Information            |                        |                   |
| Station Diagnostics            | Network Settings       |                   |
| Event Log                      | Ethernet Port 1 setup  | 100BT-FD ~        |
| EtherNet/IP™ Memory Map        | Ethernet Port 2 setup  | 100BT-FD ~        |
| Modbus TCP Memory Map          | IP Address             | 10.0.0.5          |
| LINKS<br>Station Configuration | Netmask                | 255.255.255.0     |
| Network Configuration          | Default Gateway        | 0.0.0.0           |
| Change Admin Password          | SNMP Public Community  | public            |
| ASIC                           | SNMP Private Community | private           |
| -LINK PORT 1 >                 | MAC Address            | 00-07-46-85-06-23 |
| O-LINK PORT 2                  | MAC Address            | 00.01.40.03.00.23 |
| O-LINK PORT 3                  | LLDP MAC Address 1     | 00:07:46:85:0b:24 |
| O-LINK PORT 4                  | LLDP MAC Address 2     | 00:07:46:85:0b:25 |
| -LINK EVENTS >                 |                        |                   |
|                                |                        | Submit Reset      |

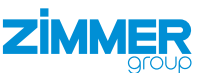

#### Installation URCaps 9

The URCaps are installed on the robot control panel to enable direct control of the grippers.

- Download the Comfort App from our website.
- ► Copy the installation file to a USB memory device.
- Make sure that the robot control panel is already connected to the robot control system.

R 🗄

**+** 

- Switch off the voltage supply on the robot tool I/O via the emergency stop button.
- Plug the USB memory stick with the installation file into the robot control panel.
- Press the **E** button in the header.
- Press Settings.

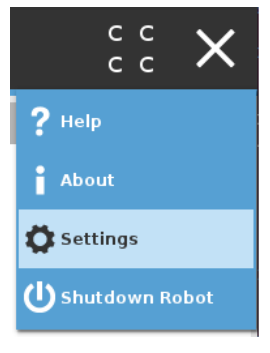

▶ In the menu, press System.

Navigate to the installation file.

Select the installation file.

Press the Open button.

- In the System menu item, press URCaps.
- Press the + Button.

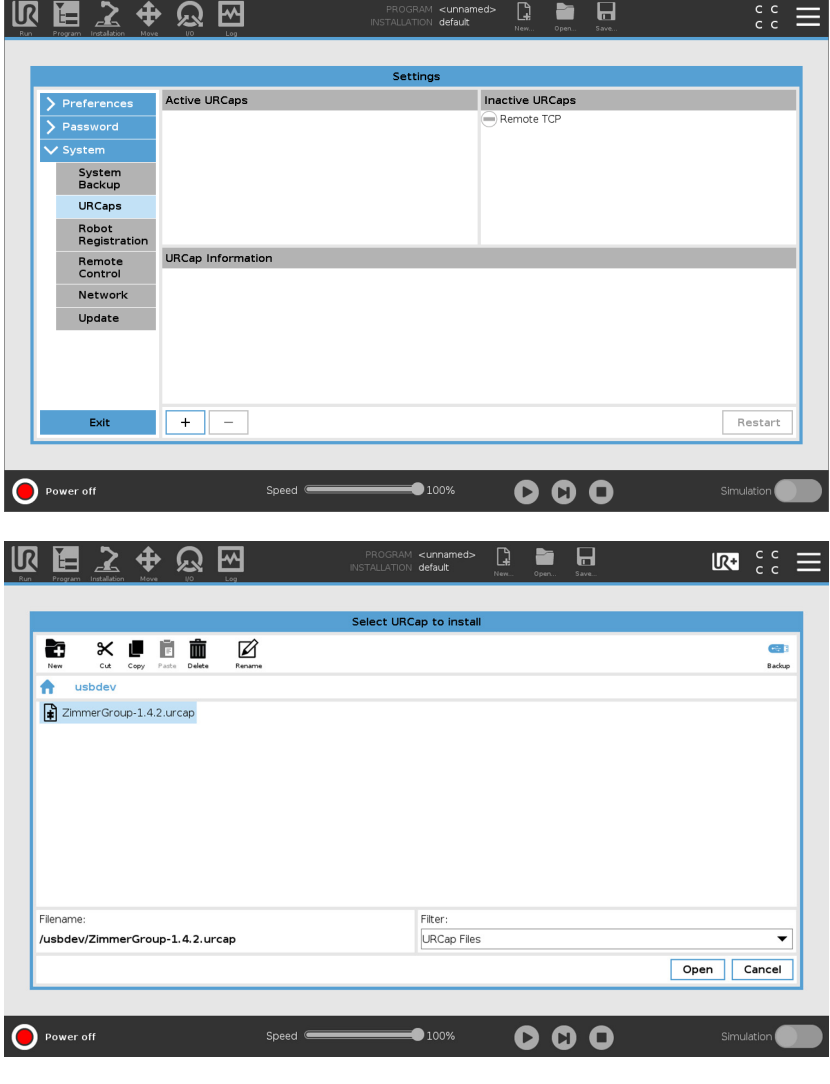

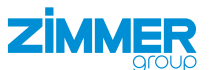

- Press the *Restart* button to activate the firmware.
- ⇒ The robot control panel performs a restart.

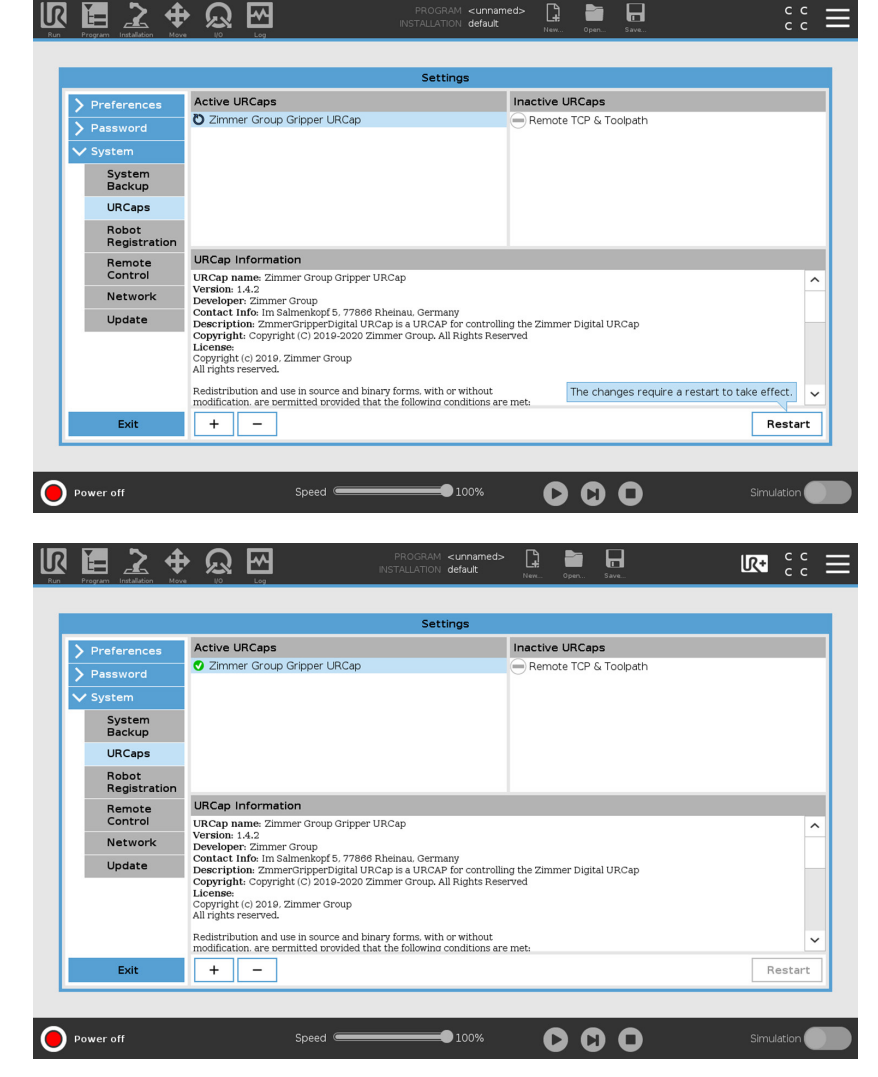

- After the restart, check whether the URCaps have been installed correctly.
- ⇒ The URCaps have been installed correctly if the green checkmark is displayed in the Active URCaps area.

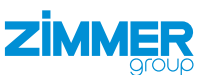

# **10 Commissioning**

#### 10.1 Setting up the network connection on the robot

Once the IO-Link master has been successfully configured, you must set up the network connection on the robot.

- Press the button in the header.
- Press Settings.
- ► In the System menu item, press Network.
- Enable the Static Address radio button.
- Enter the IP address of the robot in the IP address field.
- Enter the desired subnet mask in the Subnet Mask field.
- Make sure that the robot and the IO-Link master are in the same network.
- ▶ Press the *Apply* button.

#### 10.2 Checking the Modbus connection

- Press Installation in the menu bar.
- ▶ In the Field Bus menu, press MODBUS.
- ▶ Press the Add MODBUS Unit button.
- $\Rightarrow$  A new MODBUS Unit has been created.
- Enter the IP address of the IO-Link master in the IP address field.
- Enable the Show advanced options checkbox.
- In the Type drop-down menu, select the Register Input option.
- Enter the value 2 in the Address field.
- ⇒ The Modbus connection exists if the value for *Reconnect count* is not 0 and *Connection status* is *connected*.
- Once the Modbus connection has been successfully tested, delete the MODBUS unit by pressing the *Delete* button.

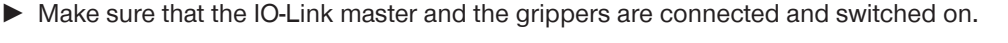

#### INFORMATION

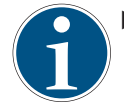

To reduce the communication traffic and increase the throughput rate on the Modbus, delete all unnecessary Modbus units and signals.

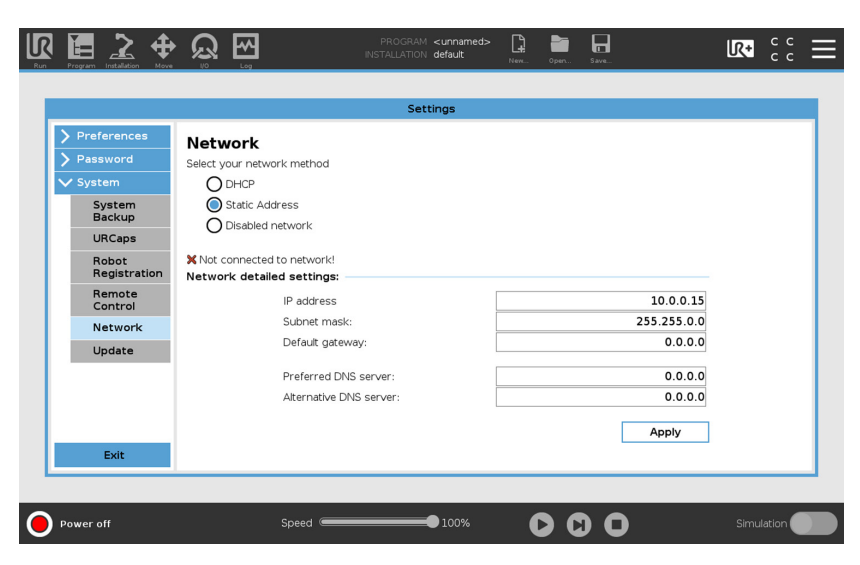

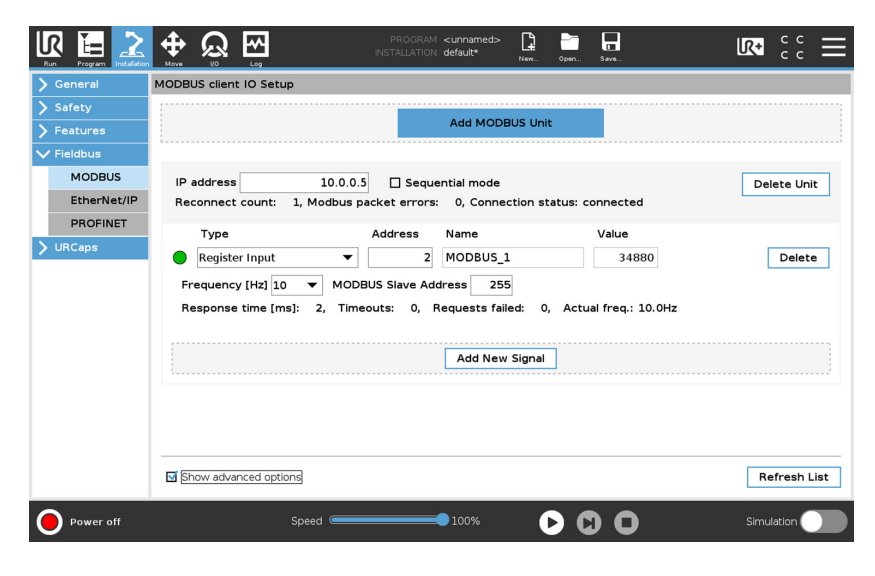

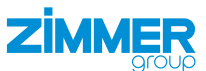

#### 10.3 Setting up the gripper

- Install the gripper to the robot.
- Switch the robot on.

#### INFORMATION

- The API LED display provides information on the status of the process.
- Diagnostics serves as diagnostic feedback from the gripper.
- ▶ More information can be found in the installation and operating instructions of the gripper.
- Press Installation in the menu bar.
- ▶ In the URCaps menu, press Zimmer.

The order of the gripper buttons corresponds to the order of the IO-Link ports on the IO-Link master.

- Click the button of the desired gripper.
- ▶ Press the Setup button.

The name of the gripper is used for the program node in the robot's program sequence and for the button.

- ► In the *Gripper* area, enter the desired name for the gripper in the *Name* field.
- In the Gripper area, select the gripper type that is connected to the selected IO-Link port from the Type drop-down menu.
- In the Connection area, select the connection type that matches the IO-Link master from the Type drop-down menu.
- ► In the *Gripper* area, enter the IP address of the IO-Link master in the *IP* address field.
- ⇒ The LED display on the gripper lights up green when the connection has been established.
- ▶ Press the Save settings button.

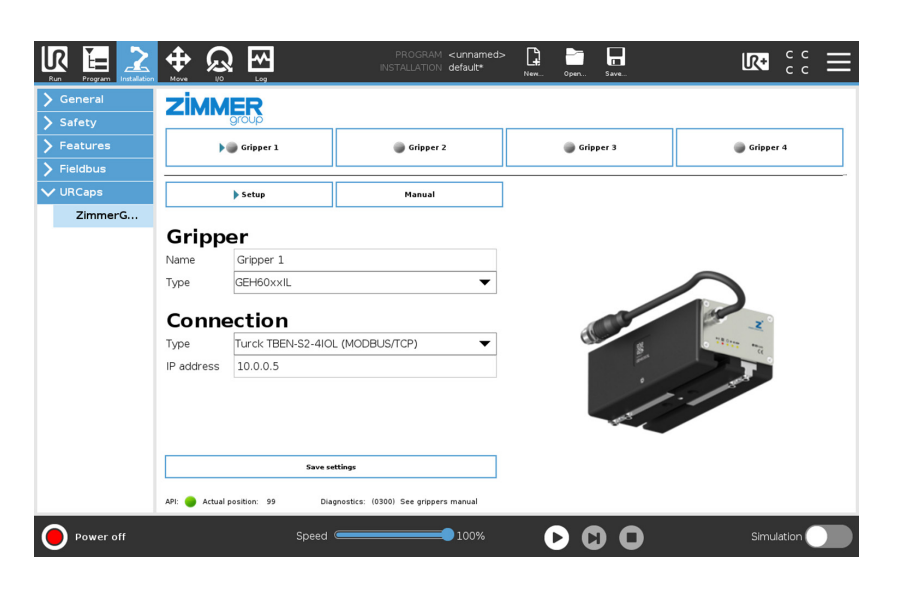

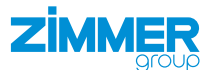

#### 10.4 Manual control

#### INFORMATION

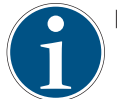

• Observe the installation and operating instructions of the gripper.

You can test and operate the function of the gripper and view its status in the lower area of the screen.

- Press Installation in the menu bar.
- ▶ In the URCaps menu, press Zimmer.
- Click the button of the desired gripper.
- Select the *Manual* button.

The floppy disk symbol indicates parameters that have not been transferred.

Press the desired commands and make the settings.

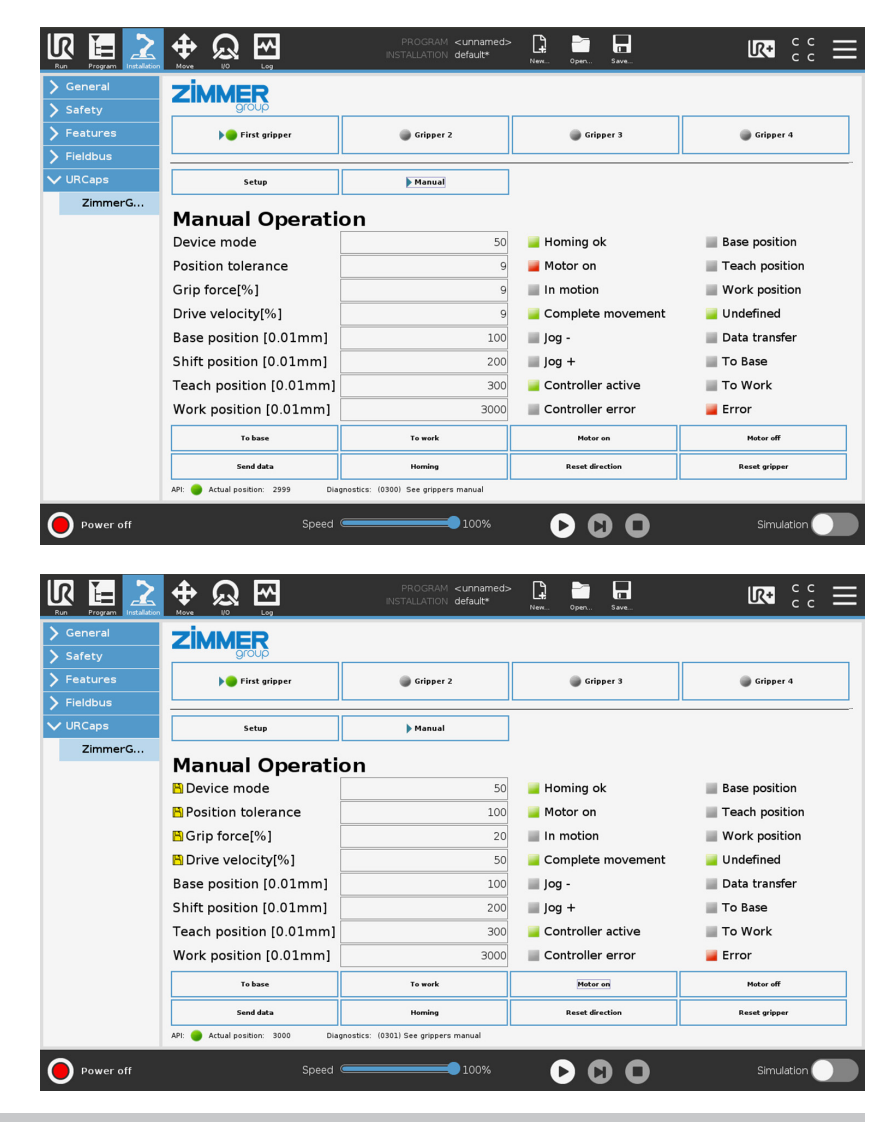

## INFORMATION

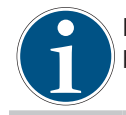

If you want to move the gripper in the same direction again, change the position parameters, press the *Send data* button and then the *Reset direction* button.

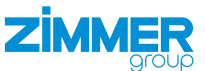

## 10.5 Commands

Commands are executed until they have been successfully executed or the timeout of approx. 20 seconds has been reached.

The number of available commands depends on the gripper.

▶ More information can be found in the installation and operating instructions of the gripper.

| Command           | Function                                                                                                    |
|-------------------|----------------------------------------------------------------------------------------------------|
| Z_Base            | Moves jaws toward the BasePosition.                                                                                       |
| Z_Work            | Moves jaws toward the WorkPosition.                                                                                       |
| Z_Write_PDU       | Sends new process data (PDU) to the gripper and thus enables the parameters in the gripper to be changed.                 |
| Z_Motor_On        | Switch on motor for Advanced grippers.                                                                                    |
| Z_Motor_Off       | Switch off motor if gripper is present.                                                                                   |
| Z_Homing          | A reference run is being performed.                                                                                       |
| Z_Reset_Direction | Resets the direction flag in the gripper. This allows the jaws to move in the same direction again.                       |
| Z_Get_Stat        | The command updates the values of all variables once per call.                                                            |
| Z_Reset_Gripper   | Reset if gripper is present.                                                                                              |
| Z_check_status    | The command reads the value of the StatusWord in an endless loop. The values of the variables are updated in the process. |

# 10.6 Variables

The variables are listed in the *Variables* tab. The number of available commands depends on the gripper.

More information can be found in the installation and operating instructions of the gripper.

| Basic                               |                                                                                                    | Q                                                                                           | Command Graj                                                                                                    | phics Variables                                              |  |
|-------------------------------------|----------------------------------------------------------------------------------------------------|---------------------------------------------------------------------------------------------|----------------------------------------------------------------------------------------------------|--------------------------------------------------------------|--|
| Advanced Templates URCaps Z_Gripper | 10         = Z_Write_PDU: Gripper 1           11         • Robot Program           12         = Z_Get_Stat: Gripper 1           13         • Bit Z_AtBasePosition = True           14         = Z_Base: Gripper 1           15         = Z_check_status: Gripper 1           16         = Z_check_status: Gripper 1           17         = Z_check_status: Gripper 1           18         = Z_check_status: Gripper 1           19         = Z_check_status: Gripper 1           20         = Z_Get_Status: Gripper 1           21         X Wat: 0.1           22         = Z_Get_Status: Gripper 1           23         = Z_Get_Status: Gripper 1           24         = Z_Write_PDU: Gripper 1                                                                                                    |                                                                                             | Variable V<br>Z ActuaPosition T<br>Z ActuaPosition T<br>Z ActuaPosition T<br>Z AttasePosition T<br>Z AttasePosition F<br>Z AttasePosition F<br>Z CompteteMovement F<br>Z CompteteMovement F<br>Z ComtrolWorkPosition<br>Z ControlWorkPosition<br>Z ControlWor | alse<br>alse<br>alse<br>alse<br>alse<br>alse<br>alse<br>alse |  |
|                                     | 25       = Z, Work: Gripper 1         26       = W wik: 0.1         27       = Z, check, status: Gripper 1         28       = Z, Base: Gripper 1         9       = W wat: 0.1         30       = Z, check, status: Gripper 1         31       = Z, write, PDU: Gripper 1         32       = Z, check, status: Gripper 1         33       = Z, write, PDU: Gripper 1         34       = Z, write, PDU: Gripper 1         35       = Z, write, PDU: Gripper 1         36       = Z, write, PDU: Gripper 1         37       = Z, write, PDU: Gripper 1         36       = Z, write, PDU: Gripper 1         36       = Z, write, PDU: Gripper 1         37       = Z, write, PDU: Gripper 1         38       = Z, write, PDU: Gripper 1         39       = Z, write, PDU: Gripper 1         30       = Z, write, PDU: Gripper 1         30       = Z, write, PDU: Gripper 1         30       = Z, write, PDU: Gripper 1         30       = Z, write, PDU: Gripper 1         31       = Z, write, PDU: Gripper 1         31       = Z, write, PDU: Gripper 1         32       = Z, write, PDU: Gripper 1         34       = Z, write, PDU: Gripper 1 | Z_jogrus Fr<br>Z_Message ****<br>Z_MotorOn Fr<br>Z_UndefinedPosition Fr<br>Dishow Waypoints | aise<br>alse<br>alse                                                                                                    | Cie                                                          |  |

#### INFORMATION

1

The *Z\_Get\_Status* and *Z\_check\_status* commands update the variables for the current gripper. In other words, if you use more than one gripper, the variables apply to the last gripper for which you update the status. The value of *Z\_CommandFailFlag* is automatically set after each command listed in the table and reports the status of the last command executed.

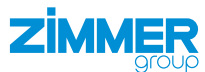

|                       | Data type | Function                                                                                                    | StatusWord |
|-----------------------|-----------|----------------------------------------------------------------------------------------------------|------------|
| Z_ActualPosition      | INTEGER   | Jaw position in the range 0 - 9999: e.g. 149 = 1.49 mm                                                                                                    | -          |
| Z_AtBasePosition      | BOOLEAN   | <ul><li>TRUE if the gripper is at BasePosition</li><li>FALSE if the gripper is not at BasePosition</li></ul>                                                                                               | Bit 8      |
| Z_AtTeachPosition     | BOOLEAN   | <ul><li>= TRUE if the gripper is at TeachPosition</li><li>= FALSE if the gripper is not at TeachPosition</li></ul>                                                                                         | Bit 9      |
| Z_AtWorkPosition      | BOOLEAN   | <ul><li>= TRUE if the gripper is at WorkPosition</li><li>= FALSE if the gripper is not at WorkPosition</li></ul>                                                                                           | Bit 10     |
| Z_CommandFailFlag     | BOOLEAN   | Status of the last command executed<br>= TRUE if the command fails<br>= FALSE if the command was successful                                                                                                | -          |
| Z_CompleteMovement    | BOOLEAN   | <ul><li>TRUE if the movement has been completed</li><li>FALSE if the movement has not been completed</li></ul>                                                                                             | Bit 3      |
| Z_ControlSystemActive | BOOLEAN   | <ul><li>TRUE if the gripper has started up after the cold start</li><li>FALSE if the gripper has not started up after the cold start</li></ul>                                                             | Bit 6      |
| Z_ControlWord0x100    | BOOLEAN   | <ul> <li>= TRUE, if the last move command in the direction of the BasePosition has taken place</li> <li>= FALSE, the last move command in the direction of the BasePosition has not taken place</li> </ul> | Bit 13     |
| Z_ControlWord0x200    | BOOLEAN   | <ul> <li>= TRUE, if the last move command in the direction of the WorkPosition has taken place</li> <li>= FALSE, the last move command in the direction of the WorkPosition has not taken place</li> </ul> | Bit 14     |
| Z_ControllerError     | BOOLEAN   | <ul><li>TRUE if there is an error in the control system</li><li>FALSE if there is no error in the control system</li></ul>                                                                                 | Bit 7      |
| Z_DataTransferOk      | BOOLEAN   | <ul> <li>TRUE if data transmission via handshake was successful</li> <li>FALSE if data transmission via handshake was not successful</li> </ul>                                                            | Bit 11     |
| Z_Diagnostics         | INTEGER   | The returned value in the range 0 - 65535 corresponds to the error code.                                                                                                    | -          |
| Z_Error               | BOOLEAN   | <ul><li>TRUE if there is an error on the gripper</li><li>FALSE if there is no error on the gripper</li></ul>                                                                                               | Bit 15     |
| Z_HomingOk            | BOOLEAN   | <ul><li>= TRUE if the referencing of the gripper is successful</li><li>= FALSE if the referencing of the gripper is not successful</li></ul>                                                               | Bit 15     |
| Z_InMotion            | BOOLEAN   | = TRUE if the jaws move<br>= FALSE if the jaws do not move                                                                                                    | Bit 2      |
| Z_JogMinus            | BOOLEAN   | <ul> <li>TRUE if the jaws move towards the BasePosition in jog mode</li> <li>FALSE if the jaws do not move towards the BasePosition in jog mode</li> </ul>                                                 | Bit 4      |
| Z_JogPlus             | BOOLEAN   | <ul> <li>TRUE if the jaws move towards the WorkPosition in jog mode</li> <li>FALSE if the jaws do not move towards the WorkPosition in jog mode</li> </ul>                                                 | Bit 5      |
| Z_MotorOn             | BOOLEAN   | <ul><li>= TRUE if the motor for the gripper has been switched on</li><li>= FALSE if the motor for the gripper has not been switched on</li></ul>                                                           | Bit 2      |
| Z_UndefinedPosition   | BOOLEAN   | <ul> <li>TRUE if the gripper is not at the TeachPosition, WorkPosition and BasePosition</li> <li>FALSE if the gripper is at the TeachPosition, WorkPosition or BasePosition</li> </ul>                     | Bit 11     |
| Z_Message             | STRING    | Feedback from the background service                                                                                                    | -          |

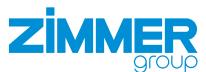

#### 10.7 Adding a node

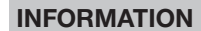

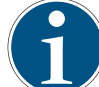

The selection of commands in the Command drop-down menu depends on the gripper.

#### INFORMATION

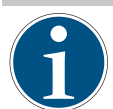

The yellow symbols in the robot program indicate nodes that still need to be configured.

- Press *Program* in the menu bar.
- ▶ In the URCaps menu, press Z\_Gripper.
- $\Rightarrow$  The node is displayed in the robot program.
- In the Gripper drop-down menu, select the desired gripper.
- ► In the *Command* drop-down menu, select the desired command.

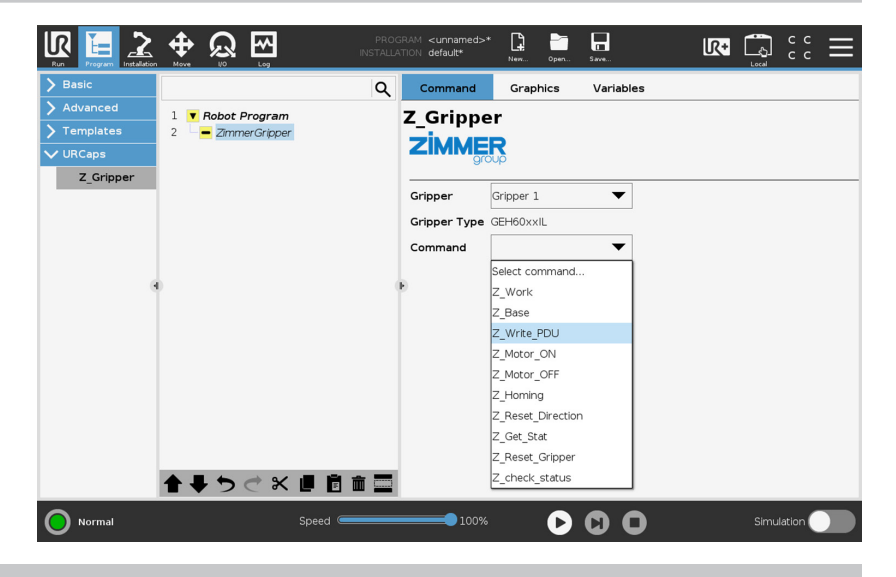

# INFORMATION

▶ For more information, refer to section "Commands".

## 10.7.1 Z\_Write\_PDU

#### INFORMATION

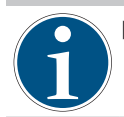

Observe the installation and operating instructions of the gripper.

The Z\_Write\_PDU command can be used to change the process data of the gripper within the robot program.

There is one process data set for *basic* grippers and one for *advanced* grippers.

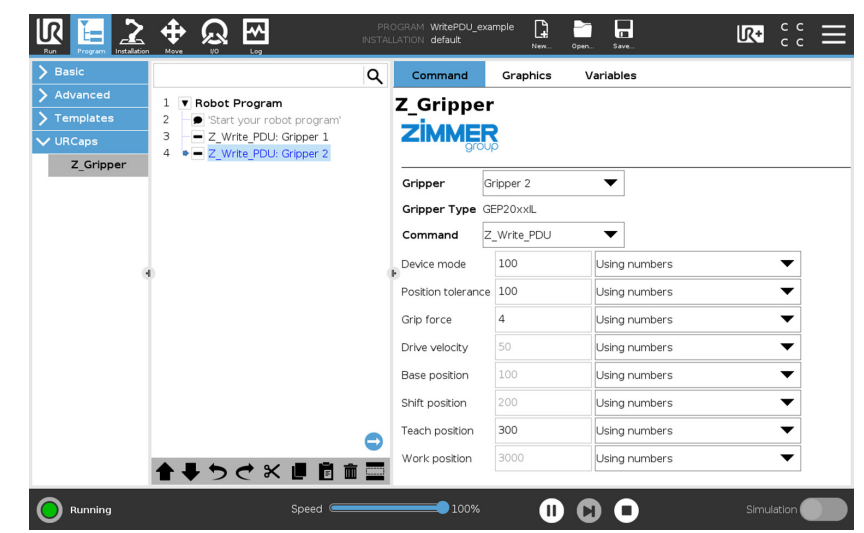

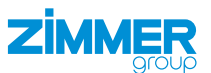

For *Z\_Write\_PDU*, the variables can also be used and combined instead of numbers.

In the illustration, variables for the BeforeStart sequence are defined for the first gripper as an example. These variables are used in the subroutines *SubP\_G1\_SetPduWorkPiece1* and *SubP\_G1\_SetPduWorkPiece2*.

The size of the expected workpiece can be changed in the subroutines and sent to the first gripper. In this way, the variables and subroutines for the other grippers can be defined and the parameters changed.

| Basic                        |    | C                                 | 2    | Command            | Graphics \      | /ariables         |          |   |
|------------------------------|----|-----------------------------------|------|--------------------|-----------------|-------------------|----------|---|
| <ul> <li>Advanced</li> </ul> | 2  | E al DDU Da Mada -60              | ì    | 7 Grinno           | r               |                   |          | _ |
| Loop                         | 3  | al PDU Postol=100                 | 1    | -Grippe            | •               |                   |          |   |
| SubProg                      | 4  | g1 PDU GrForce:=80                |      | ZIMME              | R               |                   |          |   |
| Subiriog                     | 5  | g1 PDU DriveVel=60                |      | groi               | up              |                   |          |   |
| Assignment                   | 6  | g1_PDU_BasePos=100                |      |                    |                 |                   |          | - |
| If                           | 7  | g1_PDU_ShiftPos:=500              |      | Gripper            | Gripper 1       | •                 |          |   |
| Script                       | 8  | g1_PDU_TeachPos=1000              |      | Gripper Type       | GEH60xxIL       |                   |          |   |
|                              | 9  | g1_PDU_WorkPos=2000               |      |                    |                 | _                 |          |   |
| Event                        | 10 | <ul> <li>Robot Program</li> </ul> |      | Command            | 2_write_PDU     | •                 |          |   |
| Thread                       | 11 | La Call SubP_G1_SetPduWorkPiece1  |      | Device mode        | g1 PDU DevMode  | g1 PDU DevMode    | •        |   |
| Switch                       | 12 | Z_Work: Grip                      | - (F |                    |                 |                   | _        |   |
| Timor                        | 13 | Z_check_stat                      |      | Position tolerance | e g1_PDU_PosTol | g1_PDU_PosTol     | •        |   |
| rimer                        | 14 | <ul> <li>Z_Base: Grip</li> </ul>  |      | Grip force         | al PDU GrEorce  | al PDU GrEarce    | •        |   |
| Screwdriving                 | 15 | Call SubP_G1_SetPduWorkPiece2     |      | onp for co         | 5-2             | g1_100_0110100    | _        |   |
| Home                         | 17 | SubP G1 SetPduWorkPiece1          |      | Drive velocity     | g1_PDU_DriveVel | g1_PDU_DriveVel   | •        |   |
| Templates                    | 18 | a pol Pol TeachPos=1500           |      | Base position      | al PDLL BasePos |                   | -        |   |
| remplaces                    | 19 | Z Write PDU: Gripper 1            |      | Dase posicion      | gr_rbo_buser os | gr_rbo_baseros    | -        |   |
| URCaps                       | 20 | L SubP G1 SetPduWorkPiece2        | _    | Shift position     | g1_PDU_ShiftPos | g1_PDU_ShiftPos   | •        |   |
|                              | 21 | g1_PDU_TeachPos=700               | ~    | Teach nosition     | 1 PDLI TeachPos | g1 PDI I TeachPos | -        |   |
|                              |    | < >                               |      | reaction           | J1_100_10001100 | g1_100_1eden=03   | <u> </u> |   |
|                              |    |                                   | -1   | Work position      | g1_PDU_WorkPos  | g1_PDU_WorkPos    | ▼        |   |
|                              | T  | ◆ つ ⊂ × ■ ⊡ □ □                   |      |                    |                 |                   |          |   |

## 10.7.2 Z\_check\_status

In the illustration, the loop is active while the HomingPositionOK, TeachPosition and MovementComplete bits are not set and the InMotion bit in the StatusWord is deleted.

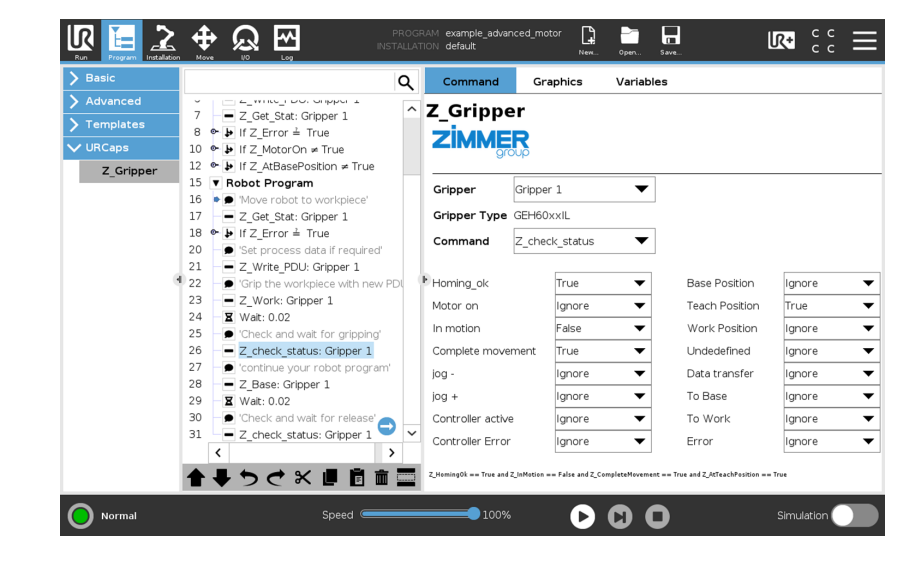

# 10.7.3 Z\_Get\_Stat

To call up several gripper statuses, the command can be called up in an infinite loop, for example, and check for a position flag in an If condition that controls the termination of the loop and has a defined waiting time.

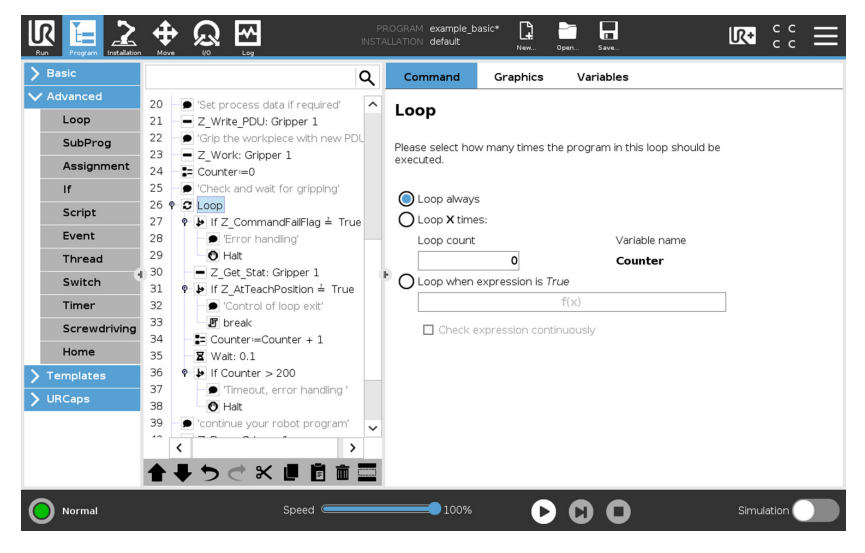

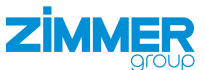

#### 10.8 Start sequence

After switching on, the grippers run through the start sequence once before the main program loop is started.

#### 10.8.1 Adding a BeforeStart sequence

- Enable the Add Before Start Sequencecheckbox.
- ▶ Press *BeforeStart*in the program tree.
- Add the desired nodes to the BeforeStart sequence.

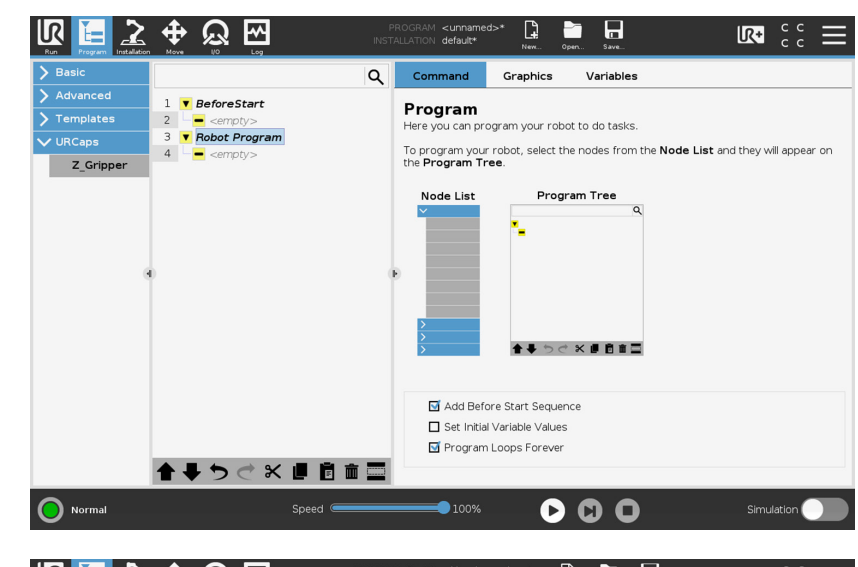

There is one BeforeStart sequence for *Basic* grippers and one for *Advanced* grippers.

With *Advanced* grippers, the motor must be started with the Z\_Motor\_ON command.

The figure shows an example of a BeforeStart sequence for Advanced grippers.

|            |                                                     | M StartUp_with_adva | nced_motor  | Opert Save    | 🛛 😳 🔊      |
|------------|-----------------------------------------------------|---------------------|-------------|---------------|------------|
| ✓ Basic    | Q                                                   | Command             | Graphics    | Variables     |            |
| Move       | ReforeStart                                         | 7 Grinne            | -           |               |            |
| Waypoint   | 2 - Z_Get_Stat: Gripper 1                           | z_Grippe            |             |               |            |
| Direction  | 3 ♥ 🕨 If Z_ControlSystemActive ≠ True               |                     | 3           |               |            |
| Wait       | 4 Halt                                              |                     |             |               |            |
| Set        | 6 – Z_Write_PDU: Gripper 1                          | Gripper             | Gripper 1   | •             |            |
| Popup      | 7 Z_Get_Stat: Gripper 1                             | Gripper Type        | GEH60xxIL   |               |            |
| Halt       | 9 O Halt                                            | Command             | Z_Write_PDU | •             |            |
| Comment    | 10 ♥ 🕨 If Z_MotorOn ≠ True                          | Device mode         | 50          | Using numbers | •          |
| Folder     | 11 O Halt                                           | Þ                   |             |               |            |
| > Advanced | 13 Z Reset Direction: Gripper 1                     | Position tolerance  | e 100       | Using numbers | <b></b>    |
| Templates  | 14 Z_Base: Gripper 1                                | Grip force          | 4           | Using numbers | •          |
| > URCaps   | 15 Robot Program<br>16 9 'Start your robot program' | Drive velocity      | 50          | Using numbers | •          |
|            | 17 Z_Get_Stat: Gripper 1                            | Base position       | 100         | Using numbers | •          |
|            |                                                     | Shift position      | 200         | Using numbers | •          |
|            |                                                     | Teach position      | 300         | Using numbers | •          |
|            |                                                     | Work position       | 3000        | Using numbers | •          |
|            |                                                     |                     |             |               |            |
| Normal     | Speed Contraction                                   | 100%                | D           | 00            | Simulation |

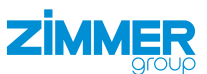

#### 10.9 Example sequence for gripper jaw movement

Example of an *Advanced* gripper where the motor has already been started in the BeforeStart sequence:

Line 17: Updates values of the variables

Line 18: Checks for errors

Line 19: Error handling

Line 21: Loads new PDU data for the current workpiece

Line 23: Jaws move towards the WorkPosition

Line 24: Delay to check that jaw movement has started and the status bits are set

Line 26: Checks in loop whether the jaws stop in the TeachPosition to ensure that the workpiece is gripped

Line 27: Checks whether command error flag is set

Line 28: Error handling

Line 30: Jaws move towards the BasePosition

Line 31: Delay to check that jaw movement has started and the status bits are set

Line 33: Checks in loop whether the jaws stop in the BasePosition to ensure that the workpiece is released

Line 34: Checks whether command error flag is set

Line 35: Error handling

The example can also be used for Basic grippers.

The query Z\_check\_status must be adapted, for example, to check only the desired position flag.

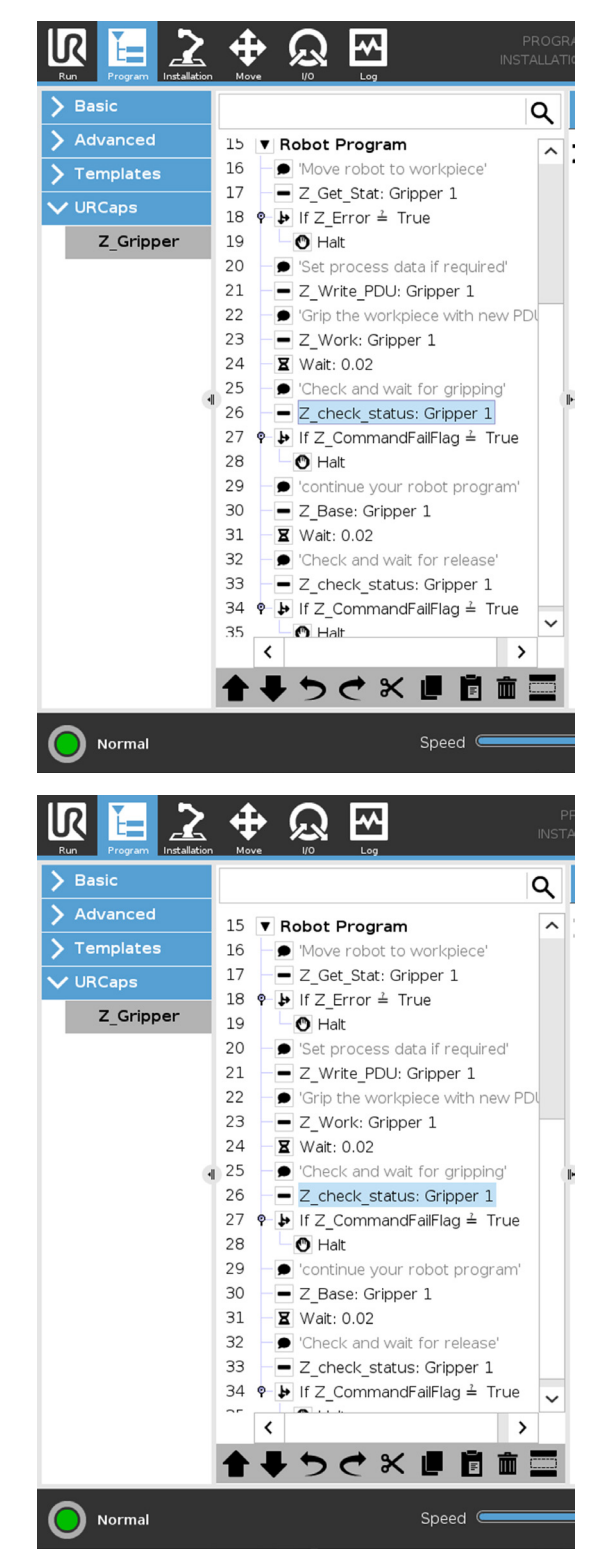

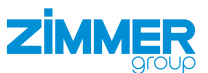

# **11 Uninstall URCaps**

- Press the button in the header.
- ► Press Settings.
- ► In the menu, press *System*.
- ▶ In the System menu item, press URCaps.
- ► In the Active URCaps area, press Z\_ Gripper\_C.
- Press the Button.
- $\Rightarrow$  Uninstallation is complete.
- Press the *Restart* button to activate the firmware.
- $\Rightarrow$  The robot control panel performs a restart.

|                       |                                                                                                    | Settings               |         |
|-----------------------|----------------------------------------------------------------------------------------------------|------------------------|---------|
| > Preferences         | Active URCaps                                                                                                    | Inactive URCaps        |         |
| > Password            | C Z_Gripper_C  Remote TCP                                                                                                    |                        |         |
| ✓ System              |                                                                                                    |                        |         |
| System<br>Backup      |                                                                                                    |                        |         |
| URCaps                |                                                                                                    |                        |         |
| Robot<br>Registration |                                                                                                    |                        |         |
| Remote                |                                                                                                    |                        |         |
| Notwork               | URCap name: Z_Gripper_C<br>Version: 1.1.3                                                                                                    | ^                      |         |
| Network               | Contact Info: Im Salmenkopf 5, 77866 Rhei                                                                                                    | nau, Germany           |         |
| Update                | Description: ZmmerCripperDigiral URCap<br>Copyright: Copyright (C) 2019-2020 Zimme<br>License:<br>Example:<br>Copyright (c) .<br>All rights reserved. |                        |         |
|                       | Redistribution and use in source and binary                                                                                                    | forms. with or without | ~       |
| Exit                  | + -                                                                                                    |                        | Restart |

# **12 Error diagnosis**

# INFORMATION

- ▶ More information can be found in the installation and operating instructions of the gripper.
- Please contact Customer Service if you have any questions.